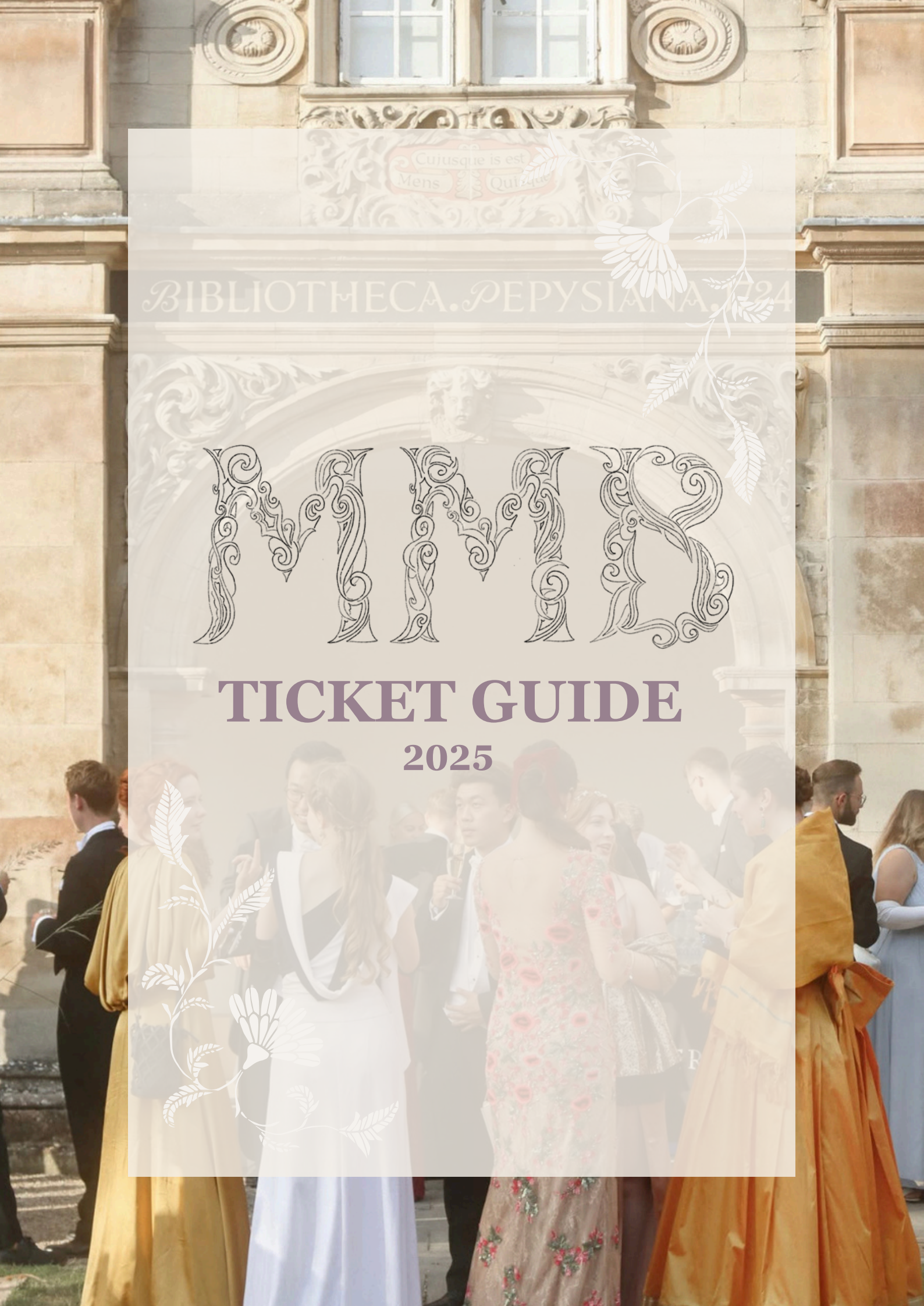

# **Login Options**

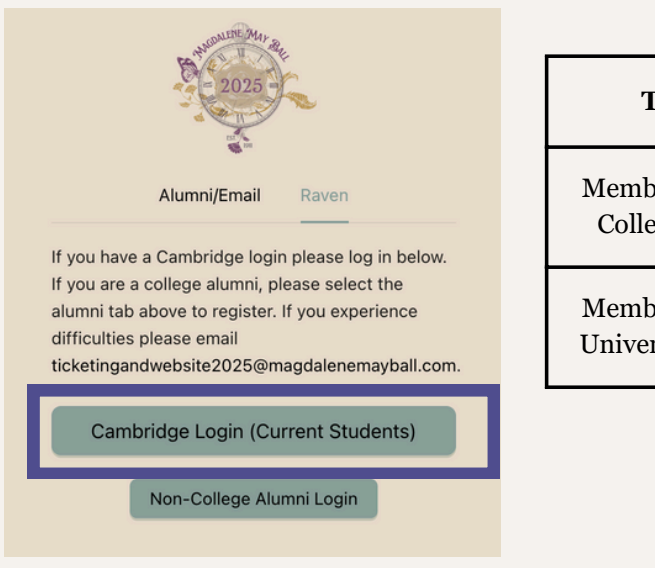

| Ticket Type                                     | Login method            |
|-------------------------------------------------|-------------------------|
| Members of Magdalene<br>College (with CRSid)    | Raven (Cambridge login) |
| Members of Cambridge<br>University (with CRSid) | Raven (Cambridge login) |

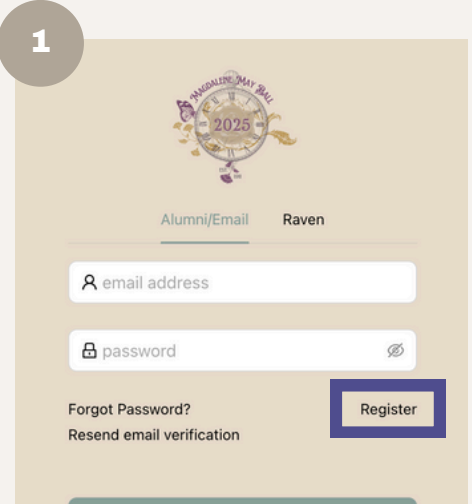

| Ticket Type                    | Login method                                                                                                    |
|--------------------------------|----------------------------------------------------------------------------------------------------|
| Alumni of Magdalene<br>College | Enter the<br>verification code sent to you via<br>email by Magdalene college, in<br>the newsletter <b>eMatters</b>          |
| Non-Cambridge<br>members       | May only access the ticketing<br>platform when a Cambridge<br>member or alumni has<br>purchased a ticket on their<br>behalf |

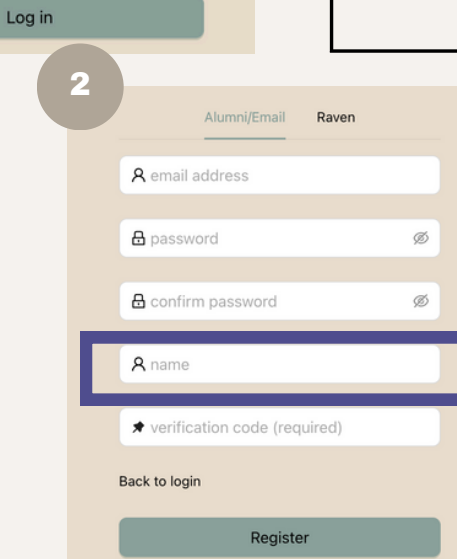

## **Ticket Options**

Standard Tickets

Entry to the ball and access to all entertainment, food and drink on site throughout the night. This includes all of our diverse food trucks, numerous cocktail, craft beer and champagne bars, and all acts, including renowned headliners.

#### Nothing is paid for once you enter!

Magdalene Members: £215 Guest of Magdalene (two per Magdalene Member): £250

Magdalene Undergraduates in Receipt of Partial Bursary: £135 \*Magdalene students on a full bursary should have received an email from college. Specific arrangements apply.

> Alumni of Magdalene College: £250 Guest of Cambridge member (two per Magdalene Alumni or Cambridge members): £260

> **Current members of Cambridge (not at Magdalene College): £260** Guest of Cambridge member (two per Magdalene Alumni or Cambridge members): £260

### Upgrades (One option per ticket)

Dining: £85

Punt into the ball: £60

> Queue Jump: £50

An exclusive, luxurious, five course, sit down dinner (including vegetarian and vegan options) in Magdalene's Fellows' Garden, with different wine pairings for each course. Entry to the ball before standard tickets, with a special champagne reception prior to the meal. Dietary requirements for dining tickets will be collected at a later date.

Arrive in style, with a grand entry via Magdalene's iconic 'beach' and down to the Scholars' Garden, with champagne reception before stepping aboard!

Can't wait to get inside? Skip ahead, and jump the queue to make the most of everything Magdalene May Ball 2025 has to offer!

## **Ticket Purchasing Process**

### Purchasers will only see options that they are eligible for:

- **Magdalene member:** Magdalene Member, Magdalene Bursary, and Guests of Magdalene Members
- Magdalene alumni: Alumni of Magdalene and Guests
- Non-Magdalene Cambridge member: Non-Magdalene Cambridge Member and Guests

| Select tickets                                                                            | 2 8                                                                                | calt details                                                                                                    | 3 Payme                                                                                                    |
|-------------------------------------------------------------------------------------------|------------------------------------------------------------------------------------|----------------------------------------------------------------------------------------------------|----------------------------------------------------------------------------------------------------|
|                                                                                           |                                                                                    |                                                                                                    | Receipt:                                                                                                    |
| Magdalene Member Tick                                                                     | Guest of Magdalene Tic                                                             | Magdalene Bursary Tick                                                                                                    | + Optional donation to Clarissa's<br>Campaign for Cambridge Hearts<br>https://clarissascampaign.com                 |
| Current member<br>(undergraduate, postgraduate,<br>Fellow, staff) of Magdalene<br>College | A bona fide acquaintance of a<br>current member of Magdalene<br>College<br>£250.00 | Current Magdalene<br>undergraduates in receipt of a<br>partial bursary. Eligibility will<br>be verified with the Academic<br>Office | ٤ 1.00<br>Total: £1.00<br>Terms and Conditions apply.                                                               |
| £215.00<br>Select                                                                         | Select                                                                             | £135.00<br>Select                                                                                                    | Please note that payment via bank<br>transfer has to be made within 48<br>hours for your ticket to be<br>confirmed. |

2

Once a ticket is selected, upgrades available will be shown. Please note that all upgrades are mutually exclusive, except for Magdalene May Ball Posters that are available to all ticket types.

|                                                                         | 1x Magdalene Member Tickets                            |                                                                                   | Dining (+£85)                                     |
|-------------------------------------------------------------------------|--------------------------------------------------------|-----------------------------------------------------------------------------------|---------------------------------------------------|
| Aagdalene Member T                                                      | Guest of Magdalene T                                   | Magdalene Bursary Ti                                                              | Add upgrade                                       |
| Current member                                                          | A bona fide acquaintance                               | Current Magdalene<br>undergraduates in receipt                                    | Queue Jump (+£50)<br>Add upgrade                  |
| (undergraduate,<br>oostgraduate, Fellow, staff)<br>of Magdalene College | of a current member of<br>Magdalene College<br>£250.00 | of a partial bursary.<br>Eligibility will be verified<br>with the Academic Office | Punt into the Ball (+£60)<br>Add upgrade          |
| £215.00                                                                 | Select                                                 | £135.00<br>Select                                                                 | Magdalene May Ball Poster (+£3.50)<br>Add upgrade |

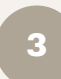

To purchase guest tickets, click on '+ **Add another ticket**'.

Purchasers will only see options that they are eligible to select.

|                                                                                              | + Add another ticket                                |                                                                                                    |
|----------------------------------------------------------------------------------------------|-----------------------------------------------------|----------------------------------------------------------------------------------------------------|
| ><br>•                                                                                       | 1x Magdalene Member Tickets + 1 upg                 | rade(s)                                                                                                    |
| Guest of Magdalene T                                                                         | . Magdalene Alumni Ti                               | Guest of Cambridge T.                                                                                                    |
| A bona fide acquaintance<br>of a current member of<br>Magdalene College<br>£250.00<br>Select | Alumni of Magdalene<br>College<br>£250.00<br>Select | A bona fide acquaintance<br>of a member of University<br>of Cambridge / alumni of<br>Magdalene College<br>£280.00<br>Select |

Upon completion of purchases, click on the 'Next ->' option.

If you wish to remove the ticket options, select the '  $\ensuremath{\textbf{Delete}}$  ' option.

| v                                                                                                | 1x Guest of Magdalene Tickets                     |        |        |
|--------------------------------------------------------------------------------------------------|---------------------------------------------------|--------|--------|
| Guest of Magdalene                                                                               |                                                   |        |        |
| A bona fide acquaintance<br>of a current member of<br>Magdalene College<br>£250.00<br>② Selected |                                                   |        |        |
|                                                                                                  | Upgrades available:                               |        |        |
|                                                                                                  | Dining (+£85)<br>Add upgrade                      |        |        |
|                                                                                                  | Queue Jump (+£50)<br>Add upgrade                  |        |        |
|                                                                                                  | Punt into the Ball (+£60)<br>Add upgrade          |        |        |
|                                                                                                  | Magdalene May Ball Poster (+£3.50)<br>Add upgrade |        |        |
|                                                                                                  |                                                   | Delete | Next > |

Please complete the form with your details. **Purchasers are also expected to fill in the information on behalf of their guests.** 

Please note that you must enter names as they appear on the form of ID which will be used to enter the ball (Driver's Licence, Passport, etc.). The email inputted will be the primary form of correspondence for all May Ball ticketing information.

| Magdalene Mem                     | per Tickets + Queue Jump incomplete | Receipt:                                            |
|-----------------------------------|-------------------------------------|-----------------------------------------------------|
|                                   |                                     | 1 x Magdalene £215.00<br>Member Tickets             |
|                                   |                                     | + Queue Jump (£50.00)                               |
| * Name (as seen on ID) :          |                                     | Magdalene                                           |
|                                   | Name (as seen on ID) is required!   | Tickets                                             |
| * Email :                         |                                     | + Optional donation to Clarissa'                    |
|                                   | Email is required!                  | https://clarissascampaign.com                       |
| College:                          |                                     | £ 1.00                                              |
|                                   |                                     | Tatal (5510.00                                      |
|                                   |                                     | Total: ±516.00                                      |
| Jndergraduate / Postgraduate (stu |                                     | Terms and Conditions apply.                         |
|                                   |                                     |                                                     |
|                                   |                                     | bank transfer has to be made                        |
|                                   |                                     | within 48 hours for your ticket<br>to be confirmed. |
| Guest of I                        | Magdalene Tickets incomplete        |                                                     |
|                                   |                                     |                                                     |
|                                   |                                     |                                                     |

Select your preferred payment option and ensure you have read and accepted the Terms & Conditions.

We welcome optional donations to Clarissa's Campaign for Cambridge Hearts.

Please note that payment via bank transfer has to be made within 48 hours to secure your ticket. Alternatively, purchasers will bear the additional Stripe payment processing fees for instant payment.

| Stripe                           | Bank Transfer                                                                 |                                | Receipt:                                                                                                    |                                      |
|----------------------------------|-------------------------------------------------------------------------------|--------------------------------|----------------------------------------------------------------------------------------------------|--------------------------------------|
| ottipo                           | Durk Hunster                                                                  | 1:                             | K Magdalene £2'                                                                                                    | 15.00                                |
|                                  |                                                                               | +                              | Queue Jump (£5)                                                                                                    | 0.00)                                |
| Select                           | ⊘ Selected                                                                    | 1:                             | K Guest of £25<br>Magdalene                                                                                                    | 50.00                                |
|                                  |                                                                               |                                | Tickets                                                                                                    |                                      |
| have read and agree to the term  | as and conditions                                                             | + Op                           | tional donation to Cl                                                                                                    | larissa                              |
| acknowledge that selling tickets | s above cost price breaches the ticketing conditions and I risk forfeiting my | Cam                            | paign for Cambridge                                                                                                    | e Hear                               |
| ickets if found doing so.        |                                                                               | Titte                          | vs.//cianssascampaig                                                                                                    | gii.coi                              |
|                                  |                                                                               |                                | 6 0 0                                                                                                    |                                      |
|                                  |                                                                               | £                              | 5.00                                                                                                    |                                      |
|                                  |                                                                               | £                              | 5.00<br>Total: £520.00                                                                                                    |                                      |
|                                  |                                                                               | £                              | 5.00<br>Total: £520.00                                                                                                    | apply.                               |
|                                  |                                                                               | £                              | 5.00<br>Total: £520.00<br>rms and Conditions<br>ase note that payme                                                                                                    | apply.<br>ent via                    |
|                                  |                                                                               | E<br>Te<br>bar<br>witt         | 5.00<br>Total: £520.00<br>rms and Conditions and Conditions and Conditions and Conditions and the second second s | apply<br>ent via<br>made<br>r ticke  |
|                                  |                                                                               | f<br>Ter<br>Pie<br>bar<br>with | 5.00<br>Total: £520.00<br>rms and Conditions<br>asse note that payme<br>hk transfer has to be<br>in 48 hours for your<br>to be confirmed.                                                                                                    | apply.<br>ent via<br>made<br>r ticke |
|                                  |                                                                               | f<br>Te<br>bar<br>with         | 5.00<br>Total: £520.00<br>rms and Conditions i<br>asse note that payme<br>k transfer has to be<br>nin 48 hours for your<br>to be confirmed.                                                                                                    | apply.<br>ent via<br>made<br>r ticke |

6

Upon checkout, bank details for payment will be provided. Please complete the bank transfer within 48 hours, and **ensure you attach the unique reference provided here to your transaction, so that we are able to track your payment.** 

| Send the                | correct funds along             | with the correct reference to | the following bank account to co   | omplete the transa | ction:                               |                                  |
|-------------------------|---------------------------------|-------------------------------|------------------------------------|--------------------|--------------------------------------|----------------------------------|
| Sort<br>Code            | Account<br>Number               | Pay to                        | IBAN                               | BIC                | Reference                            | Total<br>Due                     |
| 30-64-<br>42            | 79956360                        | Magdalene College<br>May Ball | GB94 LOYD 3064 4279<br>9563 60     | LOYDGB21<br>670    | MAYBALL-<br>yxn23                    | £520.0<br>0                      |
| Please do<br>any issues | this by <b>48 hours w</b><br>s. | ithin checkout. Contact the t | ticketing officer at ticketingandw | ebsite2025@mag     | dalenemayball.com<br>[UNI<br>REFEREN | m if you have<br>QUE<br>CE CODE] |

8

Once payment has been made, please allow up to **24 hours** for the ticket confirmation email to arrive in your inbox. An accessibility form will be sent alongside the ticket confirmation email.

Alternatively, you may return to the ticketing platform to check upon the status of your ticket. Please see the example below of a confirmed ticket:

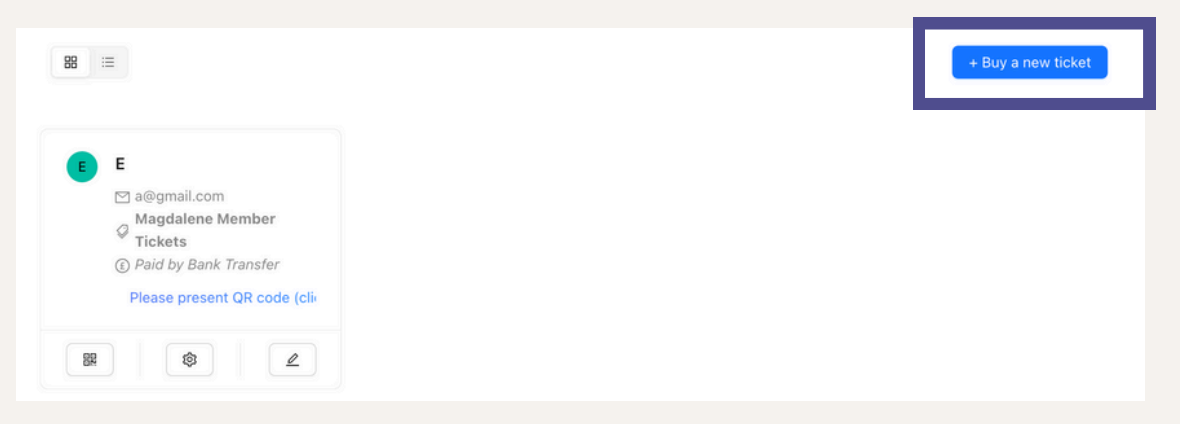

If you wish to purchase a new ticket, you may select the option of '**Buy a new ticket**'. This option will also be available for **guests who have been issued tickets manually.**